### パスワード再設定手順(パスワードを忘れたとき)

| ログイン   | >         |            |     |
|--------|-----------|------------|-----|
| ログインID |           |            |     |
| パスワード  |           |            | ø   |
|        |           | ブイン        |     |
| ログイン   | Dをお忘れの方 > | パスワードをお忘れの | 方 > |

ログイン画面の 「パスワードをお忘れの方」をクリックする

# パスワード再設定 会員情報登録を行った際のメールアドレスを入力して「送信する」ボタンをクリックしてください。 パスワード再設定用ページへのリンクをメールにてお送りします。 メールアドレス\* sample@sample.jp ① 例 kenko@example.com 生年月日\* 1983-01-11 ② 【 戻る

# ①会員登録時に登録したメールアドレス入力する ②生年月日を入力する ③「送信する」をクリックする

🛷 北九州病院グループ

一般財団法人西日本產業衛生会

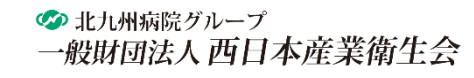

#### パスワード再設定手順(パスワードを忘れたとき)

#### パスワード再設定 受付完了

ご入力いただきましたメールアドレス宛にメールを送信致しました。

メール本文にあるURLをクリックして、パスワードの再設定を行ってください。

#### 「パスワード再設定 受付完了」の画面が 表示されます。

この度は「Web 予約」をご利用いただきましてありがとうございます。 お問い合わせいただきましたパスワードについてお知らせします。

下記 URL をクリックして、新しいパスワードをご登録ください。

https://e-reservar.jp/nishiei/password/reset/97a83747b7deb47c5253ae647a7c3e26219a07baec100dee579a4094d430c87

※メール文章中の URL をクリックしてもページをご覧いただけない場合は、URL をコピーして、 ブラウザのアドレス部分にペースト(貼り付け)するか、 URL を直接入力してみてください。 ※申込から 1 時間以上手続きが無い場合、上記 URL は無効となります。

入力したメールアドレス宛に 「パスワード再設定用URLのお知らせ」メールが 送信されます。

メール記載のURLをクリックしてください。

## パスワード再設定手順(パスワードを忘れたとき)

| パスワード再設定                        |
|---------------------------------|
| 新しいパスワードを入力してください。              |
| メールアドレス *<br>sample@sample.jp 1 |
| 新パスワード*                         |
| 半角英数字を含む8文字以上12文字以内で入力してください。   |
| 新パスワード(確認)*                     |
| 確認のためもう一度入力してください               |
| 変更する                            |

①登録済みのメールアドレスを入力する

②新しく設定するパスワードを入力する

※新パスワードは、半角英数字を含む8字以上12以内で設定して ください。

③②と同様のパスワードを入力する

④「変更する」をクリックする

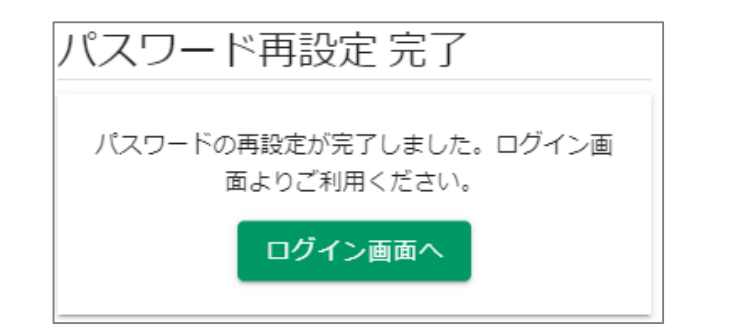

「パスワード再設定 完了」の画面が表示されます。

🛷 北九州病院グループ

一般財団法人西日本産業衛生会